# 在FDM管理的FTD上,透過路由型VPN設定BGP

目錄

| <u>簡</u> : | <u>ት</u>       |
|------------|----------------|
| 必          | <u>要條件</u>     |
|            |                |
|            | <u>採用元件</u>    |
| <u>設</u> ) |                |
|            | <u>網路圖表</u>    |
|            | <u>VPN上的配置</u> |
|            | <u>BGP上的配置</u> |
| 驗          |                |
| <u>疑</u>   |                |

簡介

本檔案介紹在FirePower裝置管理員(FDM)管理的FTDv上,透過路由型站台對站台VPN設定BGP。

### 必要條件

需求

思科建議您瞭解以下主題:

- 對VPN的基本瞭解
- FTDv上的BGP組態
- 使用FDM的經驗

採用元件

本文中的資訊係根據以下軟體和硬體版本:

- Cisco FTDv版本7.4.2
- Cisco FDM 7.4.2版

本文中的資訊是根據特定實驗室環境內的裝置所建立。文中使用到的所有裝置皆從已清除(預設) )的組態來啟動。如果您的網路運作中,請確保您瞭解任何指令可能造成的影響。

### 設定

網路圖表

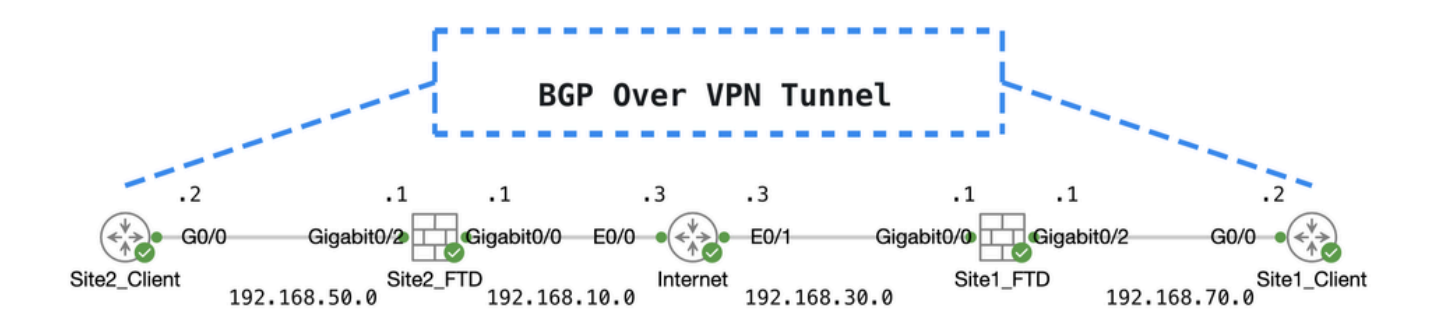

托波

#### VPN上的配置

步驟 1.確保節點之間的IP互連就緒且穩定。FDM上的智慧型授權已順利註冊至智慧帳戶。

步驟 2. Site1客戶端的網關配置有Site1 FTD的內部IP地址(192.168.70.1)。Site2客戶端的網關配置 有Site2 FTD的內部IP地址(192.168.50.1)。此外,請確保在FDM初始化後,正確設定兩個FTD上的 預設路由。

登入每個FDM的GUI。導航到Device > Routing。按一下View Configuration。按一下Static Routing頁籤以驗證預 設靜態路由。

| Firewall Device Manager Monitoring Policies | Objects Device: ft | dv742   |          |              |               | e admin<br>Administrator | , ∼ °¦ | sco SECURE      |
|---------------------------------------------|--------------------|---------|----------|--------------|---------------|--------------------------|--------|-----------------|
| Device Summary<br>Routing                   |                    |         |          |              |               |                          |        |                 |
| Add Multiple Virtual Routers                |                    |         |          |              | ~             | >_ Commands ~            | BGP (  | Global Settings |
| Static Routing BGP OSPF EIGRP E             | CMP Traffic Zones  |         |          |              |               |                          |        |                 |
| 1 route                                     |                    |         |          |              | <b>Filter</b> |                          |        | +               |
| # NAME                                      | INTERFACE          | IP TYPE | NETWORKS | GATEWAY IP   |               | SLA MONITOR              | METRIC | ACTIONS         |
| 1 StaticRoute_IPv4                          | outside            | IPv4    | 0.0.0/0  | 192.168.30.3 |               |                          | 1      |                 |

站點1\_FTD\_網關

| Firewall | Device Manager Monitoring    | Policies | Objects Device:    | ftdv742 |          |              |                | ) admin<br>Administr | rator v cisc | SECURE        |
|----------|------------------------------|----------|--------------------|---------|----------|--------------|----------------|----------------------|--------------|---------------|
|          | Device Summary<br>Routing    |          |                    |         |          |              |                |                      |              |               |
|          | Add Multiple Virtual Routers |          |                    |         |          |              | ~              | >_ Commands ~        | BGP GI       | obal Settings |
|          | Static Routing BGP OSPF      | EIGRP    | ECMP Traffic Zones |         |          |              |                |                      |              |               |
|          | 1 route                      |          |                    |         |          |              | <b>F</b> ilter |                      |              | +             |
|          | # NAME                       |          | INTERFACE          | IP TYPE | NETWORKS | GATEWAY IP   |                | SLA MONITOR          | METRIC       | ACTIONS       |
|          | 1 StaticRoute_IPv4           |          | outside            | IPv4    | 0.0.0/0  | 192.168.10.3 |                |                      | 1            |               |

站點2\_FTD\_網關

步驟 3.配置基於路由的站點到站點VPN。 在本範例中,首先設定Site1 FTD。

步驟 3.1. 登入Site1 FTD的FDM GUI。為Site1 FTD的內部網路建立新網路對象。 導航到Objects > Networks,按一下+按鈕。

| Firewall Device N                                           | lanager Monitoring | Ø<br>Policies | <b>∷</b><br>Objects | Device: ftdv742 | $\odot$ | ۵                | ) (?)        | :         | admin<br>Administrator | ~ | cisco SE | CURE |
|-------------------------------------------------------------|--------------------|---------------|---------------------|-----------------|---------|------------------|--------------|-----------|------------------------|---|----------|------|
| Object Types         ←           Network Objects and Groups |                    |               |                     |                 |         |                  |              |           |                        |   |          |      |
| C Networks                                                  | 9                  | objects       |                     |                 |         | <b>Y</b> Filter  |              |           |                        |   | +        | 1    |
| S Ports                                                     |                    |               |                     |                 | P       | reset filters: S | rstem define | d, User d | eficed                 |   |          | ,    |

Create\_Network\_Object

步驟 3.2.提供必要資訊。按一下OK 按鈕。

- 名稱:inside\_192.168.70.0
- 型別:網路
- 網路: 192.168.70.0/24

| Add Network Object                                                          | 0  | ×   |
|-----------------------------------------------------------------------------|----|-----|
| Name<br>inside_192.168.70.0                                                 |    |     |
| Description                                                                 |    |     |
|                                                                             |    | li. |
| Type <ul> <li>Network</li> <li>Host</li> <li>FQDN</li> <li>Range</li> </ul> |    |     |
| Network                                                                     |    |     |
| 192.168.70.0/24                                                             |    |     |
| e.g. 192.168.2.0/24 or 2001:DB8:0:CD30::/60                                 |    |     |
| CANCEL                                                                      | ок |     |

# 步驟 3.3.導航到Device > Site-to-Site VPN。點選View Configuration。

| Firewall Device Manager | 國 愛 詳<br>Monitoring Policies Objects                                         | Device: ftdv742                                                                                                    |                           |                                                                                                    | admin<br>Administrator                                                                          |
|-------------------------|------------------------------------------------------------------------------|----------------------------------------------------------------------------------------------------|---------------------------|----------------------------------------------------------------------------------------------------|-------------------------------------------------------------------------------------------------|
|                         | Model<br>Cisco Firepower Th                                                  | software VDB<br>reat Defense for KVM 7.4.2-172 376.0                                                                                                    | Intrusion Ru<br>20231011- | le Update Cloud Services High Availabilit<br>1536 Alssues   Unknown Not Configure                       | ty Configure                                                                                    |
|                         | S max                                                                        | Cisco Firepower Threat Defense f  Cisco Firepower Threat Defense f  Cisco | for KVIM ()<br>/4 0/5 0/6 | 0/7 CONSOLE                                                                                             | DNS Sever<br>NTP Sever                                                                          |
|                         | Interfaces<br>Management: Merged ()<br>Enabled 4 of 9<br>View All Interfaces | Routing<br>1 static route<br>View Configuration                                                                                                    | >                         | Updates<br>Geolocation, Rule, VDB, System Upgrade,<br>Security Intelligence Feeds<br>View Configuration | System Settings<br>Management Access<br>Logging Settings<br>DHCP Server / Relay<br>DDNS Service |
|                         | Smart License<br>Registered<br>Tie: FTDv50 - 10 Gbps<br>View Configuration   | Backup and Restore                                                                                                    | ,                         | Troubleshoot<br>No files created yet<br>REQUEST FILE TO BE CREATED                                      | DNS Server<br>Hostname<br>Time Services<br>SSL Settings<br>See more                             |
|                         | Site-to-Site VPN<br>There are no connections yet                             | Remote Access VPN<br>Requires Secure Client License<br>No connections   1 Group Policy                                                                                                    |                           | Advanced Configuration<br>Includes: FlexConfig, Smart CLI                                               | Device Administration<br>Audit Events, Deployment History,<br>Download Configuration            |
|                         | View Configuration >                                                         | Configure                                                                                                    | >                         | View Configuration >                                                                                    | View Configuration >                                                                            |

檢視站點到站點VPN

### 步驟 3.4.開始建立新的站點到站點VPN。點選CREATE SITE-TO-SITE CONNECTION。

| Firewall Device Manager | 500 Monitoring           | Policies        | Objects    | Device: ftdv742 |                       |                                | ) 🛛                   | admir<br>Admir    | n<br>nistrator | cisco SEC | CURE |
|-------------------------|--------------------------|-----------------|------------|-----------------|-----------------------|--------------------------------|-----------------------|-------------------|----------------|-----------|------|
|                         | Device Summ<br>Site-to-S | ary<br>Site VPN |            |                 |                       |                                |                       |                   |                |           |      |
|                         |                          |                 |            |                 |                       |                                | <b>T</b> Filter       |                   |                |           | +    |
|                         | -                        |                 |            |                 |                       |                                | Preset filters: Route | Based (VO), Polic | y.Based        |           |      |
|                         | # NAME                   |                 | LOCAL INTE | RFACES          | LOCAL NETWORKS        | REMOTE NETWORKS                | NAT EXEMPT            |                   |                | ACTIONS   |      |
|                         |                          |                 |            |                 |                       |                                |                       |                   |                |           |      |
|                         |                          |                 |            |                 | There are no Site     | e-to-Site connections yet.     |                       |                   |                |           |      |
|                         |                          |                 |            |                 | Start by creating the | first Site-to-Site connection. |                       |                   |                |           |      |
|                         |                          |                 |            |                 | CREATE SITE           | -TO-SITE CONNECTION            |                       |                   |                |           |      |

Create\_Site-to-Site\_Connection

### 步驟 3.5.提供必要資訊。

- 連線配置檔名稱: Demo\_S2S
- 型別:基於路由(VTI)
- 本地VPN訪問介面:按一下下拉選單,然後按一下Create new Virtual Tunnel Interface。

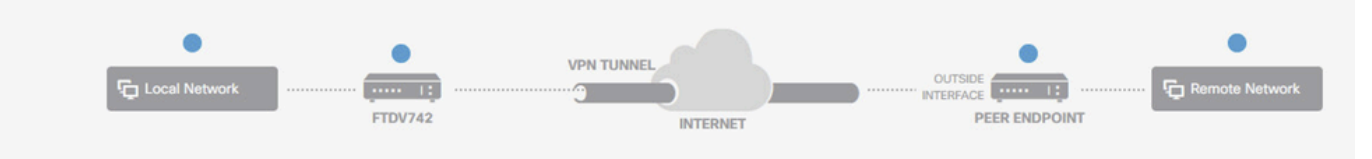

#### **Define Endpoints**

Identify the interface on this device, and the remote peer's interface IP address, that form the point-to-point VPN connection. Then, identify the local and remote networks that can use the connection. Traffic between these networks is protected using IPsec encryption.

| Connection Profile Name<br>Demo_S2S | Type Route Based (VTI) Policy Based |
|-------------------------------------|-------------------------------------|
| Sites Configuration                 |                                     |
| Local VPN Access Interface          | Remote IP Address                   |
| Please select                       | ~                                   |
| ▼ Filter                            | ^                                   |
| Nothing found                       | NEXT                                |
|                                     | ~                                   |
| Create new Virtual Tunnel Interface |                                     |

Create\_VTI\_in\_VPN\_Wizard

步驟 3.6.提供必要資訊以建立新的VTI。 按一下OK按鈕。

- 名稱:demovti
- 通道ID:1
- 隧道源:外部(GigabitEthernet0/0)
- IP地址和子網掩碼: 169.254.10.1/24
- 狀態:按一下滑杆至「已啟用」位置

| Name<br>demovti<br>Most features work with named int | erfaces only, although some require unnamed interfaces. |   | Status |
|------------------------------------------------------|---------------------------------------------------------|---|--------|
| Description                                          |                                                         |   |        |
|                                                      |                                                         |   | h      |
| Tunnel ID ()<br>1<br>0 - 10413                       | Tunnel Source 🕥<br>outside (GigabitEthernet0/0)         | × |        |
| IP Address and Subnet Mask                           | 24                                                      |   |        |
| e.g. 192.168.5.15/17 or 192.168.5                    | 24                                                      |   |        |

| CAN | CEL | 0 |
|-----|-----|---|
|     | _   |   |

建立\_VTI\_細節

步驟 3.7.繼續提供必要資訊。 按一下NEXT按鈕。

- 本地VPN訪問介面:demovti(在步驟3.6中建立。)
- 遠端IP地址: 192.168.10.1

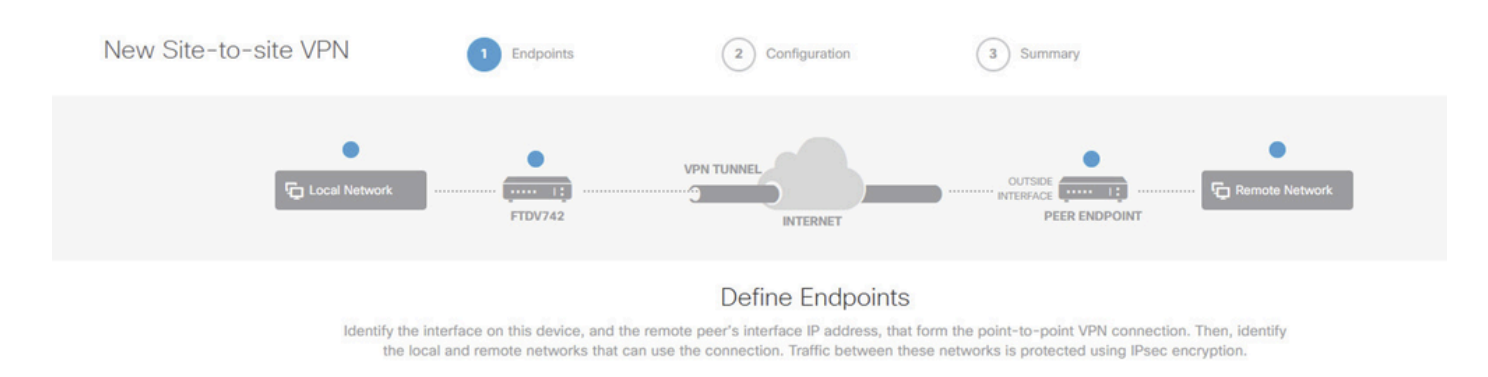

|        | Туре                  |                                                    |
|--------|-----------------------|----------------------------------------------------|
|        | Route Based (VTI)     | Policy Based                                       |
|        |                       |                                                    |
| REMO   | TE SITE               |                                                    |
| Remo   | te IP Address         |                                                    |
| ✓ 192  | 2.168.10.1            |                                                    |
|        |                       |                                                    |
|        |                       |                                                    |
| CANCEL | NEXT                  |                                                    |
|        | × Remo<br>V<br>CANCEL | Type<br>Route Based (VTI)<br>REMOTE SITE<br>CANCEL |

#### VPN\_Wizard\_Endpoint\_Step1

### 步驟 3.8.導航到IKE Policy。按一下EDIT按鈕。

| þ | Firewall Device Manager                                                                                                    | Monitoring   | Ø<br>Policies | Objects Device:                           | tdv742                   |                              | ۶.)          | <b>)</b>                         | ?            | e admin<br>• Administrato | r | cisco SECURE |
|---|----------------------------------------------------------------------------------------------------|--------------|---------------|-------------------------------------------|--------------------------|------------------------------|--------------|----------------------------------|--------------|---------------------------|---|--------------|
|   | New Site-to-s                                                                                                    | ite VPN      | 1             | Endpoints                                 | 2 Con                    | figuration                   | 3            | Summary                          |              |                           |   |              |
|   |                                                                                                    | Cocal Networ | k             | FTDV742                                   | VPN TUNNEL               | ITERNET                      | 0            | DUTSIDE<br>23.1.1.1<br>PEER ENDI | POINT        | Remote Networ             | 3 |              |
|   | Privacy Configuration<br>Select the Internet Key Exchange (IKE) policy and enter the preshared keys needed to authenticate the VPN connection. Then, select the Internet Key Exchange (IKE) policy and enter the preshared keys needed to authenticate the VPN connection. Then, select the Internet Key Exchange (IKE) policy and enter the preshared keys needed to authenticate the VPN connection. Then, select the Internet Key Exchange (IKE) policy and enter the preshared keys needed to authenticate the VPN connection. Then, select the Internet Key Exchange (IKE) policy and enter the preshared keys needed to authenticate the VPN connection. Then, select the Internet Key Exchange (IKE) policy and enter the preshared keys needed to authenticate the VPN connection. Then, select the Internet Key Exchange (IKE) policy and enter the preshared keys needed to authenticate the VPN connection. Then, select the Internet Key Exchange (IKE) policy and enter the preshared keys needed to authenticate the VPN connection. Then, select the Internet Key Exchange (IKE) policy and enter the preshared keys needed to authenticate the VPN connection. Then, select the Internet Key Exchange (IKE) policy and enter the preshared keys needed to authenticate the VPN connection. Then, select the Internet Key Exchange (IKE) policy and enter the preshared keys needed to authenticate the VPN connection. |              |               |                                           |                          |                              |              |                                  |              |                           |   |              |
|   |                                                                                                    |              | IKE Poli      | icy                                       |                          |                              |              |                                  |              |                           |   |              |
|   |                                                                                                    |              | IKE  <br>conr | policies are global, you can<br>nections. | ot configure different p | policies per VPN. Any enable | ed IKE Polic | cies are available               | e to all VPN |                           |   |              |
|   |                                                                                                    |              | IKE VERSIO    | ON 2                                      |                          | IKE VERSION 1                | $\supset$    |                                  |              |                           |   |              |
|   |                                                                                                    |              | IKE Policy    | y                                         |                          |                              |              |                                  |              |                           |   |              |
|   |                                                                                                    |              | Globally      | applied EDIT                              |                          |                              |              |                                  |              |                           |   |              |
|   |                                                                                                    |              | IPSec Pro     | oposal                                    |                          |                              |              |                                  |              |                           |   |              |
|   |                                                                                                    |              | None sel      | EDIT                                      | θ                        |                              |              |                                  |              |                           |   |              |

Edit\_IKE\_Policy

步驟 3.9. 對於IKE策略,您可以使用預定義策略,或者按一下Create New IKE Policy建立新策略。

在本示例中,切換現有IKE策略AES-SHA-SHA,並建立一個新策略用於演示。按一下OK按鈕進行 儲存。

- 名稱: AES256\_DH14\_SHA256\_SHA256
- 加密:AES、AES256
- DH組:14
- 完整性雜湊:SHA、SHA256
- PRF雜湊:SHA、SHA256
- 存留期:86400 (預設)

|                       |    |   | Add IKE v2 Policy                                                  | 0 ×   |
|-----------------------|----|---|--------------------------------------------------------------------|-------|
| Y Filter              |    |   | Priority<br>1 AES256_DH14_SHA256_SHA256                            | State |
| AES-GCM-NULL-SHA      | 0  | ^ | Encryption AES × AES256 ×                                          | ~     |
| AES-SHA-SHA           | 0  |   | Diffie-Hellman Group                                               |       |
| DES-SHA-SHA           | 0  |   | 14 ×                                                               | ~     |
|                       |    |   | Integrity Hash<br>SHA × SHA256 ×                                   | ~     |
|                       |    | ~ | Pseudo Random Function (PRF) Hash                                  | ~     |
| Create New IKE Policy | ОК |   | Lifetime (seconds)<br>86400<br>Between 120 and 2147483647 seconds. |       |
|                       |    |   | CANCEL                                                             | ок    |

Add\_New\_IKE\_Policy

| ▼ Filter                  |    |   |
|---------------------------|----|---|
| AES-GCM-NULL-SHA          | 0  | ^ |
| AES-SHA-SHA               | 0  |   |
| DES-SHA-SHA               | 0  |   |
| AES256_DH14_SHA256_SHA256 | 0  |   |
|                           |    |   |
|                           |    | ~ |
| Create New IKE Policy     | ОК |   |

啟用\_新建\_IKE\_策略

步驟 3.10. 導航到IPSec建議。按一下EDIT按鈕。

| 다                                                                                                    | Firewall Device Manager Moni | toring Polic | ies Objects                          | Device: ftdv742           |                                   | >   🔊 ?                                       | e admin<br>● Administrator | cisco SECURE |  |
|----------------------------------------------------------------------------------------------------|------------------------------|--------------|--------------------------------------|---------------------------|-----------------------------------|-----------------------------------------------|----------------------------|--------------|--|
|                                                                                                    | New Site-to-site VI          | PN           | 1 Endpoints                          |                           | 2 Configuration                   | 3 Summary                                     |                            |              |  |
|                                                                                                    | رې برې<br>مې                 | ocal Network | FTDV742                              | VPN TI                    | INTERNET                          | OUTSIDE                                       | Remote Network             |              |  |
| Privacy Configuration<br>Select the Internet Key Exchange (IKE) policy and enter the preshared keys needed to authenticate the VPN connection. Then, select the<br>IPsec proposals to use for encrypting traffic. |                              |              |                                      |                           |                                   |                                               |                            |              |  |
|                                                                                                    |                              |              | IKE Policy                           |                           |                                   |                                               |                            |              |  |
|                                                                                                    |                              |              | IKE policies are gla<br>connections. | obal, you cannot configur | e different policies per VPN. Any | enabled IKE Policies are available to all VPN |                            |              |  |
|                                                                                                    |                              |              | IKE VERSION 2                        |                           | IKE VERSION                       | 1                                             |                            |              |  |
|                                                                                                    |                              |              | IKE Policy                           |                           |                                   |                                               |                            |              |  |
|                                                                                                    |                              |              | Globally applied                     | EDIT                      |                                   |                                               |                            |              |  |
|                                                                                                    |                              |              | IPSec Proposal                       |                           |                                   |                                               |                            |              |  |
|                                                                                                    |                              |              | None selected                        | EDIT                      |                                   |                                               |                            |              |  |

Edit\_IKE\_Proposal

步驟 3.11. 對於IPSec提議,您可以使用預定義或者按一下建立新的IPSec提議建立一個新提議。在 此範例中,建立用於示範的新範例。請提供必要資訊。按一下OK按鈕進行儲存。

- 名稱: AES256\_SHA256
- 加密:AES、AES256
- 完整性雜湊: SHA1、SHA256

| +                         |             | Add IKE v2 IPSec Proposal         | Ø  | × |
|---------------------------|-------------|-----------------------------------|----|---|
| <b>▼</b> Filter           | SET DEFAULT | Name<br>AES256_SHA256             |    |   |
| AES-GCM in Default Set    | 0           | Encryption                        |    |   |
| AES-SHA                   | 0           | AES × AES256 ×                    |    | ~ |
| des-SHA-1                 | 0           | Integrity Hash<br>SHA1 × SHA256 × |    | ~ |
| Create new IPSec Proposal | CANCELOK    | CANCEL                            | ок |   |

增加\_新建\_IPSec\_提議

| Ŧ | Filte | er                     | SET DEFAULT |   |
|---|-------|------------------------|-------------|---|
|   | 4     | AES-GCM in Default Set | 0           | ^ |
|   | 4     | AES-SHA                | 0           | 0 |
|   | 4     | DES-SHA-1              | 0           |   |
|   | 4     | AES256_SHA256          | 0           | ~ |

啟用\_新建\_IPSec\_提議

步驟 3.12.配置預共用金鑰。按一下NEXT按鈕。

記下這個預共用金鑰,稍後在Site2 FTD上配置它。

| Firewall Device Manager Monitoring | g Policies Objects Device: ftdvi                                  | 742                                                                                                    | () 🖨 🎒 🔄                              | admin · · · · · · · · · · · · · · · · · · · |
|------------------------------------|-------------------------------------------------------------------|----------------------------------------------------------------------------------------------------|---------------------------------------|---------------------------------------------|
|                                    | FTDV742                                                           | INTERNET                                                                                                    | PEER ENDPOINT                         |                                             |
|                                    | Select the Internet Key Exchange (IKE) policy an IP               | Privacy Configuration<br>ad enter the preshared keys needed to aut<br>sec proposals to use for encrypting traffic | henticate the VPN connection. Th      | en, select the                              |
|                                    | IKE Policy<br>IKE policies are global, you cannot<br>connections. | configure different policies per VPN. Any enabled                                                                 | IKE Policies are available to all VPN |                                             |
|                                    | IKE VERSION 2                                                     | IKE VERSION 1                                                                                                    |                                       |                                             |
|                                    | IKE Policy Globally applied EDIT                                  |                                                                                                    |                                       |                                             |
|                                    | IPSec Proposal Custom set selected EDIT.                          |                                                                                                    |                                       |                                             |
|                                    | Authentication Type Pre-shared Manual Key                         | Certificate                                                                                                    |                                       |                                             |
|                                    | Local Pre-shared Key                                              |                                                                                                    |                                       |                                             |
|                                    | Remote Peer Pre-shared Key                                        |                                                                                                    |                                       |                                             |
|                                    | (Balace eleveritore                                               | BACK                                                                                                    |                                       |                                             |

Configure\_Pre\_Shared\_Key

步驟 3.13.檢視VPN配置。如果需要修改任何內容,請按一下BACK按鈕。如果一切正常,請按一下 FINISH按鈕。

| /PN Access<br>nterface | 0 demovti (169.254.10.1)<br>Peer IP Address 192.168.10.1                                           |
|------------------------|----------------------------------------------------------------------------------------------------|
| IKE V2<br>KE Policy    | aes,aes-192,aes-256-sha512,sha384,sha,sha256-sha512,sha384,sha,sha256-21,20,16,15,14, aes,aes-256- |
| PSec Proposal          | aes,aes-256-sha-1,sha-256                                                                          |
| uthentication<br>ype   | Pre-shared Manual Key                                                                              |
| IPSEC SETTINGS         | 28800 seconds                                                                                      |
| uration                | 4608000 kilobytes                                                                                  |
| ADDITIONAL OPT         | IONS                                                                                               |
|                        |                                                                                                    |

步驟 3.14.建立存取控制規則,以允許流量透過FTD。在本例中,允許全部用於演示目的。 根據您 的實際需求修改策略。

| I Device Manager                  | Monitor     | ring Policie                  | s Objects               | Device: ftdv742         |             |                     | ۵ 🖨           |              | adi<br>Ad | min<br>ministrator | cisco SECURE       |
|-----------------------------------|-------------|-------------------------------|-------------------------|-------------------------|-------------|---------------------|---------------|--------------|-----------|--------------------|--------------------|
| 🛷 Security Po                     | olicies     |                               |                         |                         |             |                     |               |              |           |                    |                    |
| $\square \rightarrow \bigcirc$ ss | L Decryptic | on $\rightarrow$ $\bigcirc$ k | dentity $\rightarrow$ C | ) Security Intelligence | • -> 📀 N.   | AT $ ightarrow$ Acc | ess Control 🔿 | S Intrusion  |           |                    |                    |
| 1 rule                            |             |                               |                         |                         |             | ۲                   | Filter        |              |           | 4                  | ₽<br>₽<br>●<br>. + |
|                                   |             | SOURCE                        |                         |                         | DESTINATION |                     |               |              |           |                    |                    |
| # NAME                            | ACTION      | ZONES                         | NETWORKS                | PORTS                   | ZONES       | NETWORKS            | PORTS         | APPLICATIONS | URLS      | USERS              | ACTIONS            |
| > 1 Demo_allow                    | Allow       | ANY                           | ANY                     | ANY                     | ANY         | ANY                 | ANY           | ANY          | ANY       | ANY                | Ф C <sub>0</sub>   |

Access\_Control\_Rule\_Example

步驟3.15. (可選)如果為客戶端配置了動態NAT以訪問網際網路,請在FTD上為客戶端流量配置 NAT免除規則。在本範例中,不需要設定NAT豁免規則,因為每個FTD上都沒有設定動態NAT。

#### 步驟 3.16.部署配置更改。

| Firewall Device Manager Monitoring Policies | Objects Device: ftdv742                                                                                                  | _                                                                                                    |                                                                                                    |                                                                                                    | admin<br>Administr                                                                                                    | rator ~                                                                                                    | cisco                                                                                                    | SECURE                                                                                                    |
|---------------------------------------------|----------------------------------------------------------------------------------------------------|----------------------------------------------------------------------------------------------------|----------------------------------------------------------------------------------------------------|----------------------------------------------------------------------------------------------------|----------------------------------------------------------------------------------------------------|----------------------------------------------------------------------------------------------------|----------------------------------------------------------------------------------------------------|----------------------------------------------------------------------------------------------------|
| Device Summary<br>Site-to-Site VPN          |                                                                                                    |                                                                                                    |                                                                                                    |                                                                                                    |                                                                                                    |                                                                                                    |                                                                                                    |                                                                                                    |
| 1 connection profile                        |                                                                                                    |                                                                                                    |                                                                                                    | Filter Preset filters: Route Bas                                                                                                    | ed (VTI), Policy Ba                                                                                                    | sed                                                                                                    |                                                                                                    | +                                                                                                    |
| # NAME                                      | TYPE                                                                                                    | LOCAL INTERFACES                                                                                                    | LOCAL NETWORKS                                                                                                    | REMOTE NETWORKS                                                                                                    | NAT EXEMPT                                                                                                    | IKE V1                                                                                                    | IKE V2                                                                                                    | ACTIONS                                                                                                    |
| 1 Demo_S2S                                  | Route Based (VTI)                                                                                                    | demovti                                                                                                    |                                                                                                    |                                                                                                    |                                                                                                    |                                                                                                    | ~                                                                                                    |                                                                                                    |
|                                             | Pricewall Device Manager Monitoring Policies  Device Summary Site-to-Site VPN  1 connection profile   MAKE  1 Demo_\$2\$ | Firewall Device Manager     Monitoring     Policies     Objects     Device: ftdv742       Device Summary<br>Site-to-Site VPN     1 connection profile     1     TYPE       1     Demo_S2S     Route Based (VTI) | Firewall Device Manager     Monitoring     Policies     Objects     Device: ftdv742       Device Summary<br>Site-to-Site VPN     1 connection profile     Image: Connection profile     Image: Connection profile       Image: NAME     TYPE     LOCAL INTEGRACES       1     Demo_S2S     Route Based (VTI) | Firewall Device Manager     Monitoring     Policies     Objects     Device: ftdv742       Device Summary<br>Site-to-Site VPN     1 connection profile <ul> <li>NAME</li> <li>TYPE</li> <li>LOCAL INTERFACES</li> <li>LOCAL INTERFACES</li> <li>LOCAL INTERFACES</li> <li>LOCAL INTERFACES</li> <li>LOCAL INTERFACES</li> <li>LOCAL INTERFACES</li> <li>LOCAL INTERFACES</li> <li>LOCAL INTERFACES</li> </ul> | Firewall Device Manager     Monitoring     Policies     Objects     Device: ftdv742       Device Summary<br>Site-to-Site VPN     1 connection profile     Image: Connection profile       I connection profile     Image: Connection profile     Image: Connection profile       I number     Type     LOCAL INTERFACES     LOCAL NETWORKS       I Demo_S2S     Route Based (VTI)     demovti | Firewall Device Manager     Monitoring     Policies     Objects     Device: ftdv742       Device Summary<br>Site-to-Site VPN     1 connection profile | Firewall Device Manager       Monitoring       Policies       Objects       Device: ftdv742         Device Summary<br>Site-to-Site VPN       I connection profile       Image: Connection profile       Image: Connection profile         I connection profile       TYPE       LOCAL INTERFACES       LOCAL INTERFACES       LOCAL INTERFACES         I Demo_S2S       Route Based (VTI)       demovti       demovti | FireWall Device Manager       Monitoring       Policies       Objects       Device: ftdv742         Device Summary<br>Site-to-Site VPN       1 connection profile |

部署\_VPN\_配置

### BGP上的配置

### 步驟 4. 導航到裝置>路由。按一下View Configuration。

| Firewall Device Manager Monitoring                                        | Policies Objects          | Device: ftdv742                                                             | ۵ 🖨 🔊                                                                                                   | admin<br>Administrator                                                                          |
|---------------------------------------------------------------------------|---------------------------|-----------------------------------------------------------------------------|----------------------------------------------------------------------------------------------------|-------------------------------------------------------------------------------------------------|
|                                                                           | For Inside Network        | 0/1<br>ower Threat Defense for KVM<br>0/1 0/2 0/3 0/4 0/5<br>0/0 0/0<br>0/0 | 0/6 0/7<br>CONSOLE<br>DISPWAN/Gateway                                                                   | DNS Server DNS Server NTP Server NTP Server Smart Lice                                          |
| Interfaces<br>Management: Merged<br>Enabled 4 of 9<br>View All Interfaces | Routing<br>1 static route | ation >                                                                     | Updates<br>Geolocation, Rule, VDB, System Upgrade,<br>Security Intelligence Feeds<br>View Configuration | System Settings<br>Management Access<br>Logging Settings<br>DHCP Server / Relay<br>DDNS Service |
| Smart License<br>Registered                                               | Backup and                | d Restore                                                                   | Troubleshoot<br>No files created yet                                                                    | Hostname<br>Time Services<br>SSL Settings                                                       |
| Tier: FTDv50 - 10 Gbps                                                    |                           |                                                                             |                                                                                                    |                                                                                                 |

檢視\_路由\_組態

步驟 5.按一下BGP頁籤,然後按一下CREATE BGP OBJECT。

| 3 | Firewall Device Manager   | Monitoring | Policies Objects | Device: ftdv742             | E                                                     | 0       | e admin<br>Administrato | or Y cisco SECURE   |
|---|---------------------------|------------|------------------|-----------------------------|-------------------------------------------------------|---------|-------------------------|---------------------|
|   | Device Summary<br>Routing |            |                  |                             |                                                       |         |                         |                     |
|   | Add Multiple Virtu        | al Routers |                  |                             |                                                       | × >.    | Commands 🗸              | BGP Global Settings |
|   | Static Routing BGP        | OSPF EIGRF | ECMP Traffic Zo  | nes                         |                                                       |         |                         |                     |
|   |                           |            |                  |                             |                                                       |         |                         | +                   |
|   | •                         | NAME       | DESC             | RIPTION                     |                                                       | ACTIONS |                         |                     |
|   |                           |            |                  | There are<br>Start by creat | e no BGP objects yet.<br>titing the first BGP object. |         |                         |                     |
|   |                           |            |                  | CRE                         | SATE BGP OBJECT                                       |         |                         |                     |
|   |                           |            |                  |                             |                                                       |         |                         |                     |

Create\_BGP\_Object

步驟 6.提供物件的名稱。 導航到模板並進行配置。按一下OK按鈕進行儲存。

名稱:demobgp

第1行:配置AS編號。按一下as-number。手動輸入本地AS編號。在本例中,Site1 FTD的AS編號 65511。

#### 第2行:配置IP協定。按一下ip-protocol。選擇ipv4。

| Add New BGP Object | 0 ×                      |
|--------------------|--------------------------|
| Name<br>demobgp    | Description              |
| Template           | Show disabled<br>C Reset |
| ipv4               |                          |
| ipv6               | CANCEL                   |

Create\_BGP\_Object\_ASNumber\_Protocol

第4行:配置更多設定。按一下settings,選擇general,然後按一下Show disabled。

| Add New BGP Object |                                                       |    |       |  |
|--------------------|-------------------------------------------------------|----|-------|--|
| Name               | Description                                           |    |       |  |
| demobgp            |                                                       |    | 11.   |  |
| Template           | Show disabled                                         | \$ | Reset |  |
| ⊖ 1                | router bgp 65511                                      |    |       |  |
| ⊖ 2                | configure address-far<br>Address Family IPV4 Settings |    |       |  |
| Θ 3                | address-family ipv4 unicast                           |    |       |  |
| ••• 🗇 4            | configure address-family ipv4 settings v              |    |       |  |
|                    | general                                               |    | _     |  |
|                    | advanced CANCEL                                       | ОК |       |  |

Create\_BGP\_Object\_AddressSetting

第6行:點選+圖示可允許該行配置BGP網路。按一下network-object。您可以檢視現有的可用物件 ,然後選擇一個物件。在本示例中,選擇對象name inside\_192.168.70.0(在步驟3.2中建立)。

| Add New BGP Object |     |                                                                          |  |  |
|--------------------|-----|--------------------------------------------------------------------------|--|--|
| Name               |     | Description                                                              |  |  |
| demo               | bgp |                                                                          |  |  |
| Templat            | te  | ₩ Hide disabled ♦ Reset                                                  |  |  |
| Θ                  | 1   | router bgp 65511                                                         |  |  |
| Θ                  | 2   | configure address-family ipv4 v                                          |  |  |
| Θ                  | 3   | address-family ipv4 unicast                                              |  |  |
| Θ                  | 4   | configure address-family ipv4 general ~                                  |  |  |
| Θ                  | 5   | distance bgp 20 200 200                                                  |  |  |
| ⊙                  | 6   | <pre>network network-object v</pre>                                      |  |  |
| €                  | 7   | <pre>network network-object v route-map map-tag v</pre>                  |  |  |
| €                  | 8   | bgp inject-map inject-map ∨ exist-map exist-map ∨ options ∨              |  |  |
| ⊙                  | 9   | configure aggregate-address map-type v                                   |  |  |
| €                  | 10  | configure filter-rules direction ~                                       |  |  |
| €                  | 11  | configure neighbor neighbor-address remote-as as-number config-options v |  |  |
| €                  | 12  | configure ipv4 redistribution protocol v identifier none                 |  |  |
| €                  | 13  | bgp router-id router-id                                                  |  |  |

Create\_BGP\_Object\_Add\_Network

### Add New BGP Object

| Name   |      |                  |        |                               | Description    |   |                                          |         |               |             |
|--------|------|------------------|--------|-------------------------------|----------------|---|------------------------------------------|---------|---------------|-------------|
| demo   | obgp |                  |        |                               |                |   |                                          |         |               | //          |
|        |      |                  |        |                               |                |   |                                          |         |               | ///.        |
| Templa | te   |                  |        |                               |                |   |                                          | 8       | Hide disabled | \$<br>Reset |
| Θ      | 1    | router bgp 65511 | 1      |                               |                |   |                                          |         |               |             |
| Θ      | 2    | configure addr   | ess-fa | mily ipv4∨                    |                |   |                                          |         |               |             |
| Θ      | 3    | address-fami     | ly ipv | 4 unicast                     |                |   |                                          |         |               |             |
| Θ      | 4    | IPV4 Network     | addres | s-family ipv4 general         | <b>~</b>       |   |                                          |         |               |             |
| Θ      | 5    | distance         | - or   | a 200 200 - 1                 |                |   |                                          |         |               |             |
| •••    | 6    | network          |        |                               |                |   |                                          |         |               |             |
| €      | 7    | network          | 100    |                               | 10 M           | ~ | ^                                        |         |               |             |
| Ð      | 8    | bgp inje         | 5      | OutsidelPv4DefaultRoute Netwo | ork            | 0 | otions                                   |         |               |             |
| Ð      | 9    | configur         | 5      | OutsidelPv4Gateway Host       |                | 6 | a an an an an an an an an an an an an an |         |               |             |
| €      | 10   | configur         | ~      |                               |                | - |                                          |         |               |             |
| Ð      | 11   | configur         | Ģ.     | any-ipv4 Network              |                | 0 | mber                                     | config- | options 🗸     |             |
| €      | 12   | configur         | 5      | anv-ipv6 Network              |                | 6 | none                                     |         |               |             |
| ⊕      | 13   | bgp router-i     | ~      |                               |                | - |                                          |         |               |             |
|        |      |                  | 6      | inside_192.168.70.0 Net       | work           | Ð | ~                                        |         |               |             |
|        |      | L                |        | insid                         | e_192.168.70.0 |   |                                          |         |               |             |

0

Create\_BGP\_Object\_Add\_Network2

第11行:點選+圖示可允許該行配置BGP鄰居相關資訊。按一下neighbor-address,然後手動輸入 對等體BGP鄰居地址。在本例中,它是169.254.10.2(站點2 FTD的VTI IP地址)。按一下asnumber,然後手動輸入對等體AS編號。在本例中,65510用於站點2 FTD。按一下config-options 並選擇properties。

### Add New BGP Object

| Name     |     | Description                                                            |
|----------|-----|------------------------------------------------------------------------|
| demob    | gp  |                                                                        |
| Template | Ŀ., | We disabled     ↓     Reset                                            |
| Θ        | 1   | router bgp 65511                                                       |
| Θ        | 2   | configure address-family ipv4 ~                                        |
| Θ        | з   | address-family ipv4 unicast                                            |
| Θ        | 4   | configure address-family ipv4 general∨                                 |
| Θ        | 5   | distance bgp 20 200 200                                                |
| Θ        | 6   | network inside_192.168.70.0 v                                          |
| Ð        | 7   | <b>network</b> network-object ~ <b>route-map</b> map-tag ~             |
| Ð        | 8   | <pre>bgp inject-map inject-map v exist-map exist-map v options v</pre> |
| Ð        | 9   | configure aggregate-address map-type > Select Configuration Option     |
| ⊕ 1      | 10  | configure filter-rules direction v                                     |
| ••• 🖸 1  | 11  | configure neighbor 169.254.10.2 remote-as 65510 config-options         |
| ⊕ 1      | 12  | configure ipv4 redistribution protocol v identitien properties         |
| ⊕ 1      | 13  | bgp router-id router-id                                                |

Create\_BGP\_Object\_NeighborSetting

### 第14行:點選+圖示以啟用該行以配置鄰居的某些屬性。按一下activate-options並選擇properties。

| Add New BGP Object ${old on X}$ |                                                                        |  |  |  |
|---------------------------------|------------------------------------------------------------------------|--|--|--|
| Name                            | Description                                                            |  |  |  |
| demobgp                         |                                                                        |  |  |  |
| Template                        | We Hide disabled                                                       |  |  |  |
| ⊖ 1                             | router bgp 65511                                                       |  |  |  |
| ⊖ 2                             | configure address-family ipv4 ~                                        |  |  |  |
| ⊖ 3                             | address-family ipv4 unicast                                            |  |  |  |
| Θ 4                             | configure address-family ipv4 general ~                                |  |  |  |
| ⊖ 5                             | distance bgp 20 200 200                                                |  |  |  |
| Θ 6                             | network inside_192.168.70.0 v                                          |  |  |  |
| ⊕ 7                             | <b>network</b> network-object v <b>route-map</b> map-tag v             |  |  |  |
| <b>⊕</b> 8                      | <pre>bgp inject-map inject-map ~ exist-map exist-map ~ options ~</pre> |  |  |  |
| ⊕ 9                             | configure aggregate-address map-type ~                                 |  |  |  |
| ① 10                            | configure filter-rules direction ~                                     |  |  |  |
| ⊖ 11                            | configure neighbor 169.254.10.2 remote-as 65510 properties v           |  |  |  |
| Θ 12                            | neighbor 169.254.10.2 remote-as Select Configuration Option            |  |  |  |
| ① 13                            | configure neighbor 169.254.10.2 remote-as setting or                   |  |  |  |
| ⊖ 14                            | configure neighbor 169.254.10.2 activate activate-options              |  |  |  |
| ⊕ 15                            | configure ipv4 redistribution protocol v ide properties                |  |  |  |
|                                 | bgp router-id                                                          |  |  |  |

### 第13行:點選+圖示以顯示該行的高級選項。按一下設定並選擇高級。

| Add N   | Vev  | v BGP Object                                                | 8  | ×     |  |
|---------|------|-------------------------------------------------------------|----|-------|--|
| Name    |      | Description                                                 |    |       |  |
| demo    | obgp |                                                             |    | 1     |  |
|         |      |                                                             |    | ///.  |  |
| Templa  | te   | 🐼 Hide disabled                                             | \$ | Reset |  |
| Θ       | 1    | router bgp 65511                                            |    |       |  |
| Θ       | 2    | configure address-family ipv4v                              |    |       |  |
| Θ       | 3    | address-family ipv4 unicast                                 |    |       |  |
| Θ       | 4    | configure address-family ipv4 general v                     |    |       |  |
| Θ       | 5    | distance bgp 20 200 200                                     |    |       |  |
| Θ       | 6    | network inside_192.168.70.0 v                               |    |       |  |
| Ð       | 7    | network network-object v route-map map-tag v                |    |       |  |
| Ð       | 8    | bgp inject-map inject-map v exist-map exist-map v options v |    |       |  |
| Ð       | 9    | configure aggregate-address map-type 🗸                      |    |       |  |
| $\odot$ | 10   | configure filter-rules direction v                          |    |       |  |
| Θ       | 11   | configure neighbor 169.254.10.2                             |    |       |  |
| Θ       | 12   | neighbor 169.254.10.2 remote- 25 635510                     |    |       |  |
| •••     | 13   | configure neighbor 169.254.10.2 remote-as settings -        |    |       |  |
| Θ       | 14   | configure neighbor 169.254.10.2 activate general            |    |       |  |
| Θ       | 15   | neighbor 169.254.10.2 activate                              |    |       |  |
| Ð       | 16   | configure neighbor 169.254.10.2 activate advanced           |    |       |  |
| Ð       | 17   | configure ipv4 redistribution protocol v iden               |    |       |  |
| Ð       | 18   | bgp router-id migration                                     |    |       |  |
|         |      | ha-mode                                                     | _  | _     |  |
|         |      | CANCEL                                                      | ОК |       |  |

Create\_BGP\_Object\_NeighborSetting\_Properties\_Advanced

### 第18行:點選選項並選擇停用以停用路徑MTU發現。

### Add New BGP Object

| Name   |      | Description                                                            |
|--------|------|------------------------------------------------------------------------|
| demo   | obgp |                                                                        |
| Templa | te   | 🐼 Hide disabled 🗘 Reset                                                |
| Θ      | 1    | router bgp 65511                                                       |
| Θ      | 2    | configure address-family ipv4 v                                        |
| Θ      | 3    | address-family ipv4 unicast                                            |
| Θ      | 4    | configure address-family ipv4 general ∽                                |
| Θ      | 5    | distance bgp 20 200 200                                                |
| Θ      | 6    | network inside_192.168.70.0 v                                          |
| €      | 7    | network network-object v route-map map-tag v                           |
| €      | 8    | <pre>bgp inject-map inject-map ~ exist-map exist-map ~ options ~</pre> |
| €      | 9    | configure aggregate-address map-type v                                 |
| €      | 10   | configure filter-rules direction ~                                     |
| Θ      | 11   | configure neighbor 169.254.10.2 remote-as 65510 properties v           |
| Θ      | 12   | neighbor 169.254.10.2 remote-as 65510                                  |
| Θ      | 13   | configure neighbor 169.254.10.2 remote-as advanced ~                   |
| Θ      | 14   | neighbor 169.254.10.2 password secret 🗸                                |
| Θ      | 15   | configure neighbor 169.254.10.2 hops options v                         |
| Θ      | 16   | neighbor 169.254.10.2 version version options (optional)               |
| Θ      | 17   | neighbor 169.254.10.2 transport connection-mode options                |
| Θ      | 18   | neighbor 169.254.10.2 transport path-mtu-discovery options -           |
| Θ      | 19   | configure neighbor 169.254.10.2 activate properties                    |
| Θ      | 20   | neighbor 169.254.10.2 activate disable                                 |
| €      | 21   | configure neighbor 169.254.10.2 activate settings                      |
| Ð      | 22   | configure ipv4 redistribution protocol v identifier none               |
| Ð      | 23   | bgp router-id router-id                                                |

Create\_BGP\_Object\_NeighborSetting\_Properties\_Advanced\_PMD

明細行14、15、16、17:按一下-按鈕以停用明細行。然後,按一下OK按鈕以儲存BGP對象。

# Add New BGP Object

| Name   |     | Description                                                            |  |  |
|--------|-----|------------------------------------------------------------------------|--|--|
| demo   | bgp |                                                                        |  |  |
| Templa | te  | 🐼 Hide disabled 🗘 Reset                                                |  |  |
| Θ      | 1   | router bgp 65511                                                       |  |  |
| Θ      | 2   | configure address-family ipv4∨                                         |  |  |
| Θ      | 3   | address-family ipv4 unicast                                            |  |  |
| Θ      | 4   | configure address-family ipv4 general ~                                |  |  |
| Θ      | 5   | distance bgp 20 200 200                                                |  |  |
| Θ      | 6   | <pre>network inside_192.168.70.0 v</pre>                               |  |  |
| ۲      | 7   | network network-object v route-map map-tag v                           |  |  |
| €      | 8   | <pre>bgp inject-map inject-map ~ exist-map exist-map ~ options ~</pre> |  |  |
| ⊙      | 9   | configure aggregate-address map-type∨                                  |  |  |
| €      | 10  | configure filter-rules direction v                                     |  |  |
| Θ      | 11  | configure neighbor 169.254.10.2 remote-as 65510 properties v           |  |  |
| Θ      | 12  | neighbor 169.254.10.2 remote-as 65510                                  |  |  |
| Θ      | 13  | configure neighbor 169.254.10.2 remote-as advanced v                   |  |  |
| Θ      | 14  | neighbor 169.254.10.2 password secret ∨                                |  |  |
| Θ      | 15  | configure neighbor 169.254.10.2 hops options v                         |  |  |
| Θ      | 16  | neighbor 169.254.10.2 version version-number                           |  |  |
| Θ      | 17  | neighbor 169.254.10.2 transport connection-mode options v              |  |  |
| Θ      | 18  | neighbor 169.254.10.2 transport path-mtu-discovery disable v           |  |  |
| Θ      | 19  | configure neighbor 169.254.10.2 activate properties v                  |  |  |
| Θ      | 20  | neighbor 169.254.10.2 activate                                         |  |  |
| •      | 21  | configure neighbor 169.254.10.2 activate settings v                    |  |  |
| •      | 22  | configure ipv4 redistribution protocol v identifier none               |  |  |
| ۲      | 23  | bgp router-id router-id                                                |  |  |

CANCEL

ок

Create\_BGP\_Object\_DisableLine

以下是此範例中BGP設定的概觀。您可以根據實際需求配置其他BGP設定。

X

| Name    | Description |
|---------|-------------|
| demobgp |             |

| Templat | te | № Hide disabled                                              |
|---------|----|--------------------------------------------------------------|
| Θ       | 1  | router bgp 65511                                             |
|         | 2  | configure address-family ipv4 v                              |
| Θ       | 3  | address-family ipv4 unicast                                  |
| Θ       | 4  | configure address-family ipv4 general ~                      |
| Θ       | 5  | distance bgp 20 200 200                                      |
| Θ       | 6  | network inside_192.168.70.0 v                                |
| €       | 7  | network network-object v route-map map-tag v                 |
| €       | 8  | bgp inject-map inject-map v exist-map exist-map v options v  |
| €       | 9  | configure aggregate-address map-type ~                       |
| €       | 10 | configure filter-rules direction v                           |
| Θ       | 11 | configure neighbor 169.254.10.2 remote-as 65510 properties v |
| Θ       | 12 | neighbor 169.254.10.2 remote-as 65510                        |
| Θ       | 13 | configure neighbor 169.254.10.2 remote-as advanced v         |
| €       | 14 | neighbor 169.254.10.2 password secret                        |
| €       | 15 | configure neighbor 169.254.10.2 hops options v               |
| €       | 16 | neighbor 169.254.10.2 version version-number                 |
| €       | 17 | neighbor 169.254.10.2 transport connection-mode options v    |
| Θ       | 18 | neighbor 169.254.10.2 transport path-mtu-discovery disable v |
| Θ       | 19 | configure neighbor 169.254.10.2 activate properties          |
| Θ       | 20 | neighbor 169.254.10.2 activate                               |
| €       | 21 | configure neighbor 169.254.10.2 activate settings ~          |
| €       | 22 | configure ipv4 redistribution protocol v identifier none     |
| €       | 23 | bgp router-id router-id                                      |

CANCEL

ОК

Create\_BGP\_Object\_Final\_Overview

### 步驟 7.部署BGP配置更改。

| Firewa | all Device Manager Monitoring | Policies Objects Device: ftdv742 | Administrator v viluelle SECURE      |
|--------|-------------------------------|----------------------------------|--------------------------------------|
|        | Device Summary<br>Routing     |                                  |                                      |
|        | Add Multiple Virtual Routers  |                                  | ✓ ➤ Commands ➤ ∯ BGP Global Settings |
|        | Static Routing BGP OSPF       | EIGRP ECMP Traffic Zones         |                                      |
|        | 1 object                      |                                  | +                                    |
|        | и ламе                        | DESCRIPTION                      | ACTIONS                              |
|        | 1 demobgp                     |                                  |                                      |

部署\_BGP\_配置

步驟 8.現在,Site1 FTD的配置已完成。

### 若要設定Site2 FTD VPN和BGP,請對Site2 FTD的對應引數重複步驟3.到步驟7。

Site1 FTD和Site2 FTD在CLI中的配置概述。

| 站點1 FTD                                                                                                    | 站點2 FTD                                                                                                    |
|----------------------------------------------------------------------------------------------------|----------------------------------------------------------------------------------------------------|
| NGFW版本7.4.2                                                                                                    | NGFW版本7.4.2                                                                                                    |
| interface GigabitEthernet0/0<br>nameif outside<br>cts手冊<br>propagate sgt preserve-untag<br>策略靜態sgt已停用受信任<br>安全性層級0<br>ip address 192.168.30.1 255.255.255.0<br>interface GigabitEthernet0/2<br>nameif inside                                                                                                    | interface GigabitEthernet0/0<br>nameif outside<br>cts手冊<br>propagate sgt preserve-untag<br>策略靜態sgt已停用受信任<br>安全性層級0<br>ip address 192.168.10.1 255.255.255.0<br>interface GigabitEthernet0/2<br>nameif inside<br>安全性層級0                                                                                                    |
| 安全性層級0<br>ip address 192.168.70.1 255.255.255.0                                                                                                    | ip address 192.168.50.1 255.255.255.0                                                                                                    |
| interface Tunnel1<br>nameif demovti<br>ip address 169.254.10.1 255.255.255.0<br>隧道源介面外部<br>隧道目標192.168.10.1<br>通道模式ipsec ipv4<br>通道保護ipsec設定檔ipsec_profile]e4084d322d                                                                                                    | interface Tunnel1<br>nameif demovti25<br>ip address 169.254.10.2 255.255.255.0<br>隧道源介面外部<br>隧道目標192.168.30.1<br>通道模式ipsec ipv4<br>通道保護ipsec設定檔ipsec_profile e4084d322d                                                                                                    |
| 對象網路OutsidelPv4網關<br>主機192.168.30.3<br>object network inside_192.168.70.0<br>子網192.168.70.0 255.255.255.0                                                                                                    | 對象網路OutsidelPv4網關<br>主機192.168.10.3<br>object network inside_192.168.50.0<br>子網192.168.50.0 255.255.255.0                                                                                                    |
| access-group NGFW_ONBOX_ACL global<br>access-list NGFW_ONBOX_ACL remark rule-id<br>268435457: ACCESS POLICY: NGFW_Access_Policy<br>access-list NGFW_ONBOX_ACL remark rule-id<br>268435457: L5 RULE: Inside_Outside_Rule<br>access-list NGFW_ONBOX_ACL advanced trust object-<br>group   任何ifc內268435457任何rule-id268435457事件日誌<br>兩者之外的acSvcg-inter any ifc<br>access-list NGFW_ONBOX_ACL remark rule-id<br>268435458: ACCESS POLICY: NGFW_Access_Policy<br>access-list NGFW_ONBOX_ACL remark rule-id<br>268435458: L5 RULE: Demo_allow | access-group NGFW_ONBOX_ACL global<br>access-list NGFW_ONBOX_ACL remark rule-id<br>268435457: ACCESS POLICY: NGFW_Access_Policy<br>access-list NGFW_ONBOX_ACL remark rule-id<br>268435457: L5 RULE: Inside_Outside_Rule<br>access-list NGFW_ONBOX_ACL advanced trust object-<br>group   任何ifc內268435457任何rule-id268435457事件日誌<br>兩者之外的acSvcg-inter any ifc<br>access-list NGFW_ONBOX_ACL remark rule-id<br>268435458: ACCESS POLICY: NGFW_Access_Policy<br>access-list NGFW_ONBOX_ACL remark rule-id<br>268435458: L5 RULE: Demo_allow<br>access-list NGFW_ONBOX_ACL advanced permit object- |

| access-list NGFW_ONBOX_ACL advanced permit object-         | group  acSvcg-268435458 any any rule-id 268435458          |
|------------------------------------------------------------|------------------------------------------------------------|
| group  acSvcg-268435458 any any rule-id 268435458          | event-log both                                             |
| event-log both                                             | access-list NGFW_ONBOX_ACL remark rule-id 1:訪問策            |
| access-list NGFW_ONBOX_ACL remark rule-id 1:訪問策            | 略:NGFW_Access_Policy                                       |
| 略:NGFW_Access_Policy                                       | access-list NGFW_ONBOX_ACL remark rule-id 1: L5            |
| access-list NGFW_ONBOX_ACL remark rule-id 1: L5            | RULE : DefaultActionRule                                   |
| RULE : DefaultActionRule                                   | access-list NGFW_ONBOX_ACL advanced deny ip any any        |
| access-list NGFW_ONBOX_ACL advanced deny ip any any        | rule-id 1                                                  |
| rule-id 1                                                  |                                                            |
|                                                            | router bgp 65510                                           |
| router bgp 65511                                           | bgp log-neighbor-changes                                   |
| bgp log-neighbor-changes                                   | bgp router-id vrf auto-assign                              |
| bgp router-id vrf auto-assign                              | address-family ipv4 unicast                                |
| address-family ipv4 unicast                                | neighbor 169.254.10.1 remote-as 65511                      |
| neighbor 169.254.10.2 remote-as 65510                      | neighbor 169.254.10.1 transport path-mtu-discovery disable |
| neighbor 169.254.10.2 transport path-mtu-discovery disable | 鄰居169.254.10.1啟用                                           |
| 鄰居169.254.10.2啟用                                           | 網路192.168.50.0                                             |
| 網路192.168.70.0                                             | no auto-summary                                            |
| no auto-summary                                            | 無同步                                                        |
| 無同步                                                        | exit-address-family                                        |
| exit-address-family                                        |                                                            |
|                                                            | 0.0.0.0 0.0.0.0 192.168.10.3 1外部的路由                        |
| 0.0.0.0 0.0.0.0 192.168.30.3 1外部的路由                        |                                                            |
|                                                            | crypto ipsec ikev2 ipsec-proposal AES256_SHA256            |
| crypto ipsec ikev2 ipsec-proposal AES256_SHA256            | 協定esp加密aes-256 aes                                         |
| 協定esp加密aes-256 aes                                         | 協定esp完整性sha-256 sha-1                                      |
| 協定esp完整性sha-256 sha-1                                      |                                                            |
|                                                            | crypto ipsec profile ipsec_profile e4084d322d              |
| crypto ipsec profile ipsec_profile e4084d322d              | set ikev2 ipsec-proposal AES256_SHA256                     |
| set ikev2 ipsec-proposal AES256_SHA256                     | set security-association lifetime kilobytes 4608000        |
| set security-association lifetime kilobytes 4608000        | set security-association lifetime seconds 28800            |
| set security-association lifetime seconds 28800            |                                                            |
|                                                            | crypto ipsec security-association pmtu-aging infinite      |
| crypto ipsec security-association pmtu-aging infinite      |                                                            |
|                                                            | crypto ikev2 policy 1                                      |
| crypto ikev2 policy 1                                      | 加密aes-256 aes                                              |
| 加密aes-256 aes                                              | 完整性sha256 sha                                              |
| 完整性sha256 sha                                              | 群組14                                                       |
| 群組14                                                       | prf sha256 sha                                             |
| prf sha256 sha                                             | lifetime seconds 86400                                     |
| lifetime seconds 86400                                     |                                                            |
|                                                            | crypto ikev2 policy 20                                     |
| crypto ikev2 policy 20                                     | 加密aes-256 aes-192 aes                                      |
| 加密aes-256 aes-192 aes                                      | integrity sha512 sha384 sha256 sha                         |
| integrity sha512 sha384 sha256 sha                         | 組21 20 16 15 14                                            |
| 組21 20 16 15 14                                            | prf sha512 sha384 sha256 sha                               |
| prf sha512 sha384 sha256 sha                               | lifetime seconds 86400                                     |

| lifetime seconds 86400                   |                                          |
|------------------------------------------|------------------------------------------|
|                                          | crypto ikev2 enable outside              |
| crypto ikev2 enable outside              |                                          |
|                                          | 組策略  s2sGP 192.168.30.1內部                |
| 組策略  s2sGP 192.168.10.1內部                | 組策略  s2sGP 192.168.30.1屬性                |
| 組策略  s2sGP 192.168.10.1屬性                | vpn隧道協定ikev2                             |
| vpn隧道協定ikev2                             |                                          |
|                                          | tunnel-group 192.168.30.1 type ipsec-I2I |
| tunnel-group 192.168.10.1 type ipsec-l2l | tunnel-group 192.168.30.1一般屬性            |
| tunnel-group 192.168.10.1一般屬性            | default-group-policy  s2sGP 192.168.30.1 |
| default-group-policy  s2sGP 192.168.10.1 |                                          |
|                                          | 隧道組192.168.30.1 ipsec屬性                  |
| 隧道組192.168.10.1 ipsec屬性                  | ikev2遠端身份驗證預共用金鑰*****                    |
| ikev2遠端身份驗證預共用金鑰*****                    | ikev2本地身份驗證預共用金鑰*****                    |
| ikev2本地身份驗證預共用金鑰*****                    |                                          |

### 驗證

使用本節內容,確認您的組態是否正常運作。

步驟 1.透過控制檯或SSH導航到每個FTD的CLI,透過show crypto ikev2 sa和show crypto ipsec sa命令驗證階段1和階段2的VPN狀態。

| 站點1 FTD                                                                      | 站點2 FTD                                                                                                    |
|------------------------------------------------------------------------------|----------------------------------------------------------------------------------------------------|
| ftdv742# show crypto ikev2 sa                                                |                                                                                                    |
| IKEv2 SA :                                                                   | ftdv742# show crypto ikev2 sa                                                                                                    |
| Session-id:134, Status:UP-ACTIVE, IKE<br>count:1, CHILD count:1              | IKEv2 SA:<br>Session-id:13, Status:UP-ACTIVE, IKE                                                                                                |
| 隧道ID本地逸端tvrf/ivrf苏悲角色                                                        | count:1, CHILD count:1                                                                                                    |
| 563984431 192.168.30.1/500 192.168.10.1/500<br>Global/Global READY RESPONDER | 隧道ID本地遠端fvrf/ivrf狀態角色<br>339797985 192.168.10.1/500                                                                                              |
| 加密:AES-CBC,金鑰大小:256,雜湊<br>:SHA256,DH組:14,身份驗證簽名<br>:PSK,身份驗證驗證:PSK           | 192.168.30.1/500全局/全局就緒啟動器<br>加密:AES-CBC,金鑰大小:256,雜湊<br>:SHA256,DH組:14,身份驗證簽名<br>:PSK,身份驗證驗證:PSK<br>壽命/活動時間:86400/74099秒<br>子sa:本地選擇器0.0.0.0/0 - |
| 壽命/活動時間:86400/5145秒                                                          |                                                                                                    |
| 子sa:本地選擇器0.0.0.0/0 -                                                         | 255.255.255.255/65535                                                                                                    |
| 255.255.255.255/65535                                                        | 遠端選擇器0.0.0.0/0 - 255.255.255.255/65535                                                                                                    |
| 遠端選擇器0.0.0.0/0 - 255.255.255.255/65535                                       | -SP Spi軸入/軸古: 0xb7b5b38b/0xf0c42390                                                                                                    |
| ESP spi輸入/輸出: 0xf0c4239d/0xb7b5b38b                                          |                                                                                                    |

| ftdv742# show crypto ipsec sa                                                                                                    | ftdv742# show crypto ipsec sa                                                                                                    |
|----------------------------------------------------------------------------------------------------|----------------------------------------------------------------------------------------------------|
| 介面:demovti                                                                                                    | 介面:demovti25                                                                                                    |
| 加密對映標籤:vti-crypto-map-Tunnel1-0-                                                                                                    | 加密對映標籤:vti-crypto-map-Tunnel1-0-                                                                                                    |
| 1、seq num: 65280、local addr:                                                                                                    | 1,序列號為65280,本地地址:192.168.10.1                                                                                                    |
| 192.168.30.1                                                                                                    | 受保護的vrf (ivrf):全球                                                                                                    |
| 受保護的vrf (ivrf):全球                                                                                                    | 本地ident (addr/mask/prot/port):                                                                                                    |
| 本地ident (addr/mask/prot/port):                                                                                                    | (0.0.0.0/0.0.0.0/0/0)                                                                                                    |
| (0.0.0.0/0.0.0.0/0/0)                                                                                                    | 遠端ident                                                                                                    |
| 遠端ident                                                                                                    | (addr/mask/prot/port): (0.0.0.0/0.0.0.0/0/0)                                                                                                    |
| (addr/mask/prot/port):(0.0.0.0/0.0.0.0/0/0)                                                                                                    | current_peer: 192.168.30.1                                                                                                    |
| current_peer: 192.168.10.1                                                                                                    | #pkts encaps: 5721 #pkts encrypt: 5721                                                                                                    |
| <pre>#pkts encaps: 5720, #pkts encrypt:<br/>5720, #pkts digest: 5720<br/>#pkts decap: 5717, #pkts decrypt:<br/>5717, #pkts verify: 5717<br/>#pkts壓縮: 0, #pkts解壓縮: 0<br/>未#pkts壓縮: 5720, #pkts comp失敗:<br/>0, #pkts解壓縮失敗: 0<br/>#pre-frag成功: 0, #pre-frag失敗<br/>: 0, #fragments建立: 0<br/>已傳送#PMTUs: 0, #PMTUs rcvd: 0, 需要重<br/>組的#decapsulated frgs: 0<br/>#TFC rcvd: 0, #TFC傳送: 0<br/>#Valid ICMP錯誤rcvd: 0, #Invalid ICMP錯誤<br/>rcvd: 0<br/>#send錯誤: 0, #recv錯誤: 0<br/>本地加密端點: 192.168.30.1/500, 遠端加密端<br/>點: 192.168.10.1/500</pre> | <pre>#pkts encaps : 3721, #pkts encrypt : 3721,<br/>#pkts digest : 5721<br/>#pkts decap : 5721, #pkts<br/>decrypt : 5721, #pkts verify : 5721<br/>#pkts壓縮 : 0, #pkts解壓縮 : 0<br/>#pkts乘壓縮 : 5721, #pkts comp失敗 :<br/>0, #pkts解壓縮失敗 : 0<br/>#pre-frag成功 : 0, #pre-frag失敗<br/>: 0, #fragments建立 : 0<br/>已傳送#PMTUs : 0, #PMTUs rcvd : 0, 需要重<br/>組的#decapsulated frgs : 0<br/>#TFC rcvd : 0, #TFC傳送 : 0<br/>#Valid ICMP錯誤rcvd : 0, #Invalid ICMP錯誤<br/>rcvd : 0<br/>#send錯誤 : 0, #recv錯誤 : 0<br/>本地加密端點 : 192.168.10.1/500, 遠端加密端<br/>點 : 192.168.30.1/500<br/>路徑mtu 1500, ipsec開銷78(44), 媒體mtu 1500</pre> |
| 路徑mtu 1500,ipsec開銷78(44),媒體mtu 1500<br>剩餘PMTU時間(秒):0,DF策略:copy-df<br>ICMP錯誤驗證:已停用,TFC資料包:已停用<br>當前出站spi:B7B5B38B<br>當前入站spi:F0C4239D                                                                                                    | A EINIG 1900, ipsee(用動10(44), 媒語ING 1900<br>剩餘PMTU時間(秒):0, DF策略:copy-df<br>ICMP錯誤驗證:已停用,TFC資料包:已停用<br>當前出站spi:F0C4239D<br>當前入站spi:B7B5B38B<br>入站esp sa <sup>-</sup>                                                                                                    |
| 入站esp sa :                                                                                                    | spi: 0xB7B5B38B (3082138507)                                                                                                    |
| spi : 0xF0C4239D (4039386013)                                                                                                    | SA狀態:活動                                                                                                    |
| SA狀態 : 活動                                                                                                    | 轉換:esp-aes-256 esp-sha-256-hmac無壓縮                                                                                                    |
| 轉換 : esp-aes-256 esp-sha-256-hmac無壓縮                                                                                                    | 使用中的設定={L2L,隧道,IKEv2,VTI,}                                                                                                    |
| 使用中的設定={L2L,隧道,IKEv2,VTI, }                                                                                                    | 插槽:0,conn_id:160,加密對映:vti-                                                                                                    |
| 插槽 : 0,conn_id : 266,加密對映 :vti-                                                                                                    | crypto-map-Tunnel1-0-1                                                                                                    |
| crypto-map-Tunnel1-0-1                                                                                                    | sa計時:剩餘金鑰存留期(kB/秒):                                                                                                    |
| sa計時 : 剩餘金鑰存留期(kB/秒) :                                                                                                    | (3962829/3626)                                                                                                    |
| (4285389/3722)                                                                                                    | IV大小:16位元組                                                                                                    |

| IV大小:16位元組                         | 重新執行偵測支援:Y                         |
|------------------------------------|------------------------------------|
| 重新執行偵測支援:Y                         | 防重播點陣圖:                            |
| 防重播點陣圖:                            | 0xFFFFFFF 0xFFFFF                  |
| 0xFFFFFFF 0xFFFFF                  | 出站esp sa :                         |
| 出站esp sa :                         | spi: 0xF0C4239D (4039386013)       |
| spi: 0xB7B5B38B (3082138507)       | SA狀態:活動                            |
| SA狀態:活動                            | 轉換:esp-aes-256 esp-sha-256-hmac無壓縮 |
| 轉換:esp-aes-256 esp-sha-256-hmac無壓縮 | 使用中的設定={L2L,隧道,IKEv2,VTI, }        |
| 使用中的設定={L2L,隧道,IKEv2,VTI, }        | 插槽:0,conn_id:160,加密對映:vti-         |
| 插槽:0,conn_id:266,加密對映:vti-         | crypto-map-Tunnel1-0-1             |
| crypto-map-Tunnel1-0-1             | sa計時:剩餘金鑰存留期(kB/秒):                |
| sa計時:剩餘金鑰存留期(kB/秒):                | (4101069/3626)                     |
| (4147149/3722)                     | Ⅳ大小:16位元組                          |
| Ⅳ大小:16位元組                          | 重新執行偵測支援:Y                         |
| 重新執行偵測支援:Y                         | 防重播點陣圖:                            |
| 防重播點陣圖:                            | 0x0000000 0x0000001                |
| 0x0000000 0x0000001                |                                    |
|                                    |                                    |

步驟 2. 使用命令show bgp neighbors和show route bgp透過控制檯或SSH導航到每個FTD的CLI以 驗證BGP狀態。

| 站點1 FTD                               | 站點2 FTD                               |
|---------------------------------------|---------------------------------------|
| ftdv742# show bgp neighbors           | ftdv742# show bgp neighbors           |
| BGP鄰居是169.254.10.2,vrf single_vf,遠端AS | BGP鄰居是169.254.10.1,vrf single_vf,遠端AS |
| 65510,外部鏈路                            | 65511,外部鏈路                            |
| BGP版本4,遠端路由器ID 192.168.50.1           | BGP版本4,遠端路由器ID 192.168.70.1           |
| BGP狀態=已建立,持續1d20h                     | BGP狀態=已建立,持續1d20h                     |
| 上次讀取00:00:25,上次寫入00:00:45,保持時         | 上次讀取00:00:11,上次寫入00:00:52,保持時         |
| 間為180,保持連線間隔為60秒                      | 間為180,保持連線間隔為60秒                      |
| 鄰居會話:                                 | 鄰居會話:                                 |
| 1個使用中,不支援多重作業階段(停用)                   | 1個使用中,不支援多重作業階段(停用)                   |
| 鄰居功能:                                 | 鄰居功能:                                 |
| 路由刷新:已通告和已接收(新)                       | 路由刷新:已通告和已接收(新)                       |
| 四八位組ASN功能:已通告和已接收                     | 四八位組ASN功能:已通告和已接收                     |
| 地址系列IPv4單播:已通告和接收                     | 地址系列IPv4單播:已通告和接收                     |
| 多會話功能:                                | 多會話功能:                                |
| 訊息統計資料:                               | 訊息統計資料:                               |
| InQ深度為0                               | InQ深度為0                               |
| OutQ深度為0                              | OutQ深度為0                              |
| 傳送的Rcvd                               | 傳送的Rcvd                               |
| 開啟:11                                 | 開啟:11                                 |
| 通知:00                                 | 通知:0.0                                |
| 更新:22                                 | 更新:22                                 |
|                                       |                                       |

| Keepalive: 2423 2427                          | Keepalive: 2424 2421                          |
|-----------------------------------------------|-----------------------------------------------|
| 路由刷新:0 0                                      | 路由刷新:0 0                                      |
| 合計:2426 2430                                  | 合計:2427 2424                                  |
| 通告運行之間的預設最短時間為30秒                             | 通告運行之間的預設最短時間為30秒                             |
| 對於地址系列:IPv4單播                                 | 對於地址系列:IPv4單播                                 |
| 會話:169.254.10.2                               | 會話:169.254.10.1                               |
| BGP表版本3,鄰居版本3/0                               | BGP表版本9,鄰居版本9/0                               |
| 輸出隊列大小:0                                      | 輸出隊列大小:0                                      |
| 索引1                                           | 索引4                                           |
| 1個更新組成員                                       | 4個更新組成員                                       |
| 傳送的Rcvd                                       | 傳送的Rcvd                                       |
| 字首活動:                                         | 字首活動:                                         |
| 用作多重路徑:n/a 0                                  | 用作多重路徑:n/a 0                                  |
| 出站入站                                          | 出站入站                                          |
| 本地策略拒絕的字首:                                    | 本地策略拒絕的字首:                                    |
| 來自此對等體的最佳路徑:1 n/a                             | 來自此對等體的最佳路徑:1 n/a                             |
| 合計:10                                         | 合計:10                                         |
| 傳送的更新中的NLRI數:最大1,最小0                          | 傳送的更新中的NLRI數:最大1,最小0                          |
| 已啟用地址跟蹤,RIB確實具有到169.254.10.2的                 | 已啟用地址跟蹤,RIB確實具有到169.254.10.1的                 |
| 路由                                            | 路由                                            |
| 已建立連線1;已丟棄0                                   | 已建立連線4;已丟棄3                                   |
| 上次重設永不                                        | 上次重置1d21h,由於會話1的介面抖動                          |
| Transport(tcp) path-mtu-discovery is disabled | Transport(tcp) path-mtu-discovery is disabled |
| Graceful-Restart已停用                           | Graceful-Restart已停用                           |
| ftdv742# show route bgp                       | ftdv742# show route bgp                       |
| 代碼:L -本地,C -已連線,S -靜態,R -                     | 代碼:L -本地,C -已連線,S -靜態,R -                     |
| RIP,M -移動,B - BGP                             | RIP,M -移動,B - BGP                             |
| D - EIGRP、EX - EIGRP外部、O - OSPF、IA -          | D - EIGRP、EX - EIGRP外部、O - OSPF、IA -          |
| OSPF區域間                                       | OSPF區域間                                       |
| N1 - OSPF NSSA外部型別1,N2 - OSPF                 | N1 - OSPF NSSA外部型別1,N2 - OSPF                 |
| NSSA外部型別2                                     | NSSA外部型別2                                     |
| E1 - OSPF外部型別1、E2 - OSPF外部型別2、V               | E1 - OSPF外部型別1、E2 - OSPF外部型別2、V               |
| - VPN                                         | - VPN                                         |
| i - IS-IS, su - IS-IS摘要, L1 - IS-IS級別1, L2    | i - IS-IS,su - IS-IS摘要,L1 - IS-IS級別1,L2       |
| - IS-IS級別2                                    | - IS-IS級別2                                    |
| ia - IS-IS內部區域, * -候選預設值, U -每使用              | ia - IS-IS內部區域,* -候選預設值,U -每使用                |

| 者靜態路由                                  | 者靜態路由                                  |
|----------------------------------------|----------------------------------------|
| o - ODR, P -定期下載的靜態路由, + -複製路          | o - ODR, P -定期下載的靜態路由, + -複製路          |
| 由                                      | 由                                      |
| SI -靜態InterVRF、BI - BGP InterVRF       | SI -靜態InterVRF、BI - BGP InterVRF       |
| 最後選用網關是192.168.30.3到網路0.0.0.0          | 最後選用網關是192.168.10.3到網路0.0.0.0          |
| B 192.168.50.0 255.255.255.0 [20/0](透過 | B 192.168.70.0 255.255.255.0 [20/0](透過 |
| 169.254.10.2,1d20h)                    | 169.254.10.1,1d20h)                    |

步驟 3.Site1客戶端和Site2客戶端相互之間成功ping通。

站點1客戶端:

Site1\_Client#ping 192.168.50.2
Type escape sequence to abort.
Sending 5, 100-byte ICMP Echos to 192.168.50.2, timeout is 2 seconds:
!!!!!
Success rate is 100 percent (5/5), round-trip min/avg/max = 31/56/90 ms

站點2客戶端:

Site2\_Client#ping 192.168.70.2
Type escape sequence to abort.
Sending 5, 100-byte ICMP Echos to 192.168.70.2, timeout is 2 seconds:
!!!!!
Success rate is 100 percent (5/5), round-trip min/avg/max = 12/39/71 ms

### 疑難排解

本節提供的資訊可用於對組態進行疑難排解。

可使用這些debug命令對VPN部分進行故障排除。

```
debug crypto ikev2 platform 255
debug crypto ikev2 protocol 255
debug crypto ipsec 255
debug vti 255
```

可使用這些debug命令排除BGP部分故障。

#### ftdv742# debug ip bgp ?

BGP neighbor address A.B.C.D address families all All events BGP events BGP path import across topologies, VRFs or AFs in BGP Inbound information import Address family ipv4 ipv6 Address family keepalives BGP keepalives BGP Outbound information out BGP dynamic range range rib-filter Next hop route watch filter events updates BGP updates Address family vpnv4 Address family vpnv6 vrf VRF scope <cr>

#### 關於此翻譯

思科已使用電腦和人工技術翻譯本文件,讓全世界的使用者能夠以自己的語言理解支援內容。請注 意,即使是最佳機器翻譯,也不如專業譯者翻譯的內容準確。Cisco Systems, Inc. 對這些翻譯的準 確度概不負責,並建議一律查看原始英文文件(提供連結)。